rev 05-12-21

>

>

>

>

>

## ¿Cómo encuentro mis calificaciones?

- 1. Ir a http://m.4cd.edu (o use el InSite app) e inicie sesión con su nombre de usuario y contraseña.
- 2. Haga clic en el icono de "Grades-Transcripts".
- 3. Clic en "Grades".

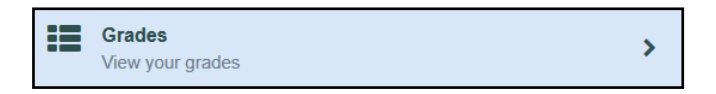

4. Seleccione un semester para ver la calificación que recibió.

| Spring 2018                                 | 🛗 Terms |
|---------------------------------------------|---------|
| BUSMG-160                                   | ٨       |
| Managing Cnflct/Wrkplc Rltnshp              | A       |
|                                             |         |
| PSYCH-130<br>Intro to Biological Psychology | Α       |

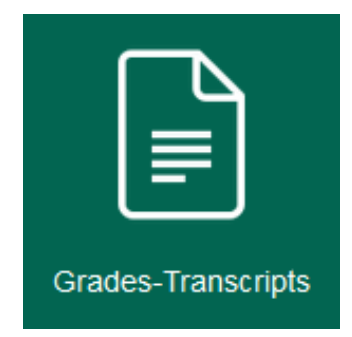

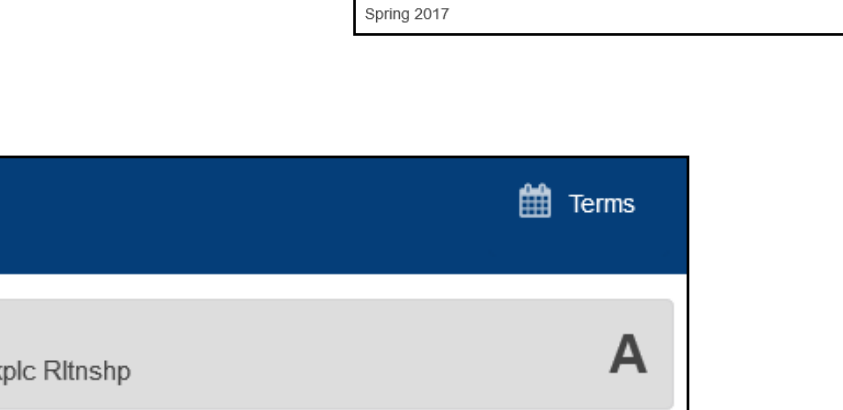

Choose a term below:

Summer 2018

Spring 2018

Summer 2017

Fall 2018

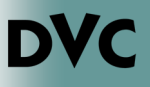